## COMMENT S'INSCRIRE A UN ATELIER ?

Toutes les sessions d'ateliers proposées par les EMRG sont désormais accessibles via Maformation ! Quelle que soit votre localisation, vous pouvez vous inscrire à toutes les sessions proposées à distance : + de dates, + de sessions, + de thématiques = + d'opportunités de travailler sur votre projet pro !

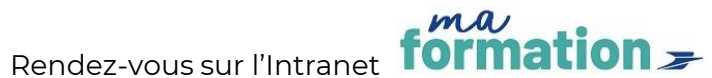

accessible facilement depuis

M@p > <u>www.rh.laposte.fr</u>. Tout en bas de la page d'accueil, cliquez sur le

formation -

2. Recherchez l'atelier choisi en saisissant « **EMRG** » ou un mot clé dans « Rechercher des formations » (champ de recherche avec la loupe)

|    |                             | Bonjour SYLVIE ! Que souhaitez-vous apprendre ? |                      |   |          |   |
|----|-----------------------------|-------------------------------------------------|----------------------|---|----------|---|
|    |                             | Q Rechercher des formations                     |                      |   |          |   |
| 3. | Choisissez votre session ei | n cliquant sur                                  | Afficher les détails | ~ | Demander | ~ |

4. Vous serez destinataire d'une confirmation et du lien Teams quelques jours avant la formation